仁愛大学無線 LAN 持込端末利用申請手順 Windows 編 (Winows10の場合) 資料 WB

| 1)  | 申請用ネットワーク接続                                                                                | (a                   | jindai-apply<br>接続試行中                  |                |    |
|-----|--------------------------------------------------------------------------------------------|----------------------|----------------------------------------|----------------|----|
|     | デスクトップ右下 をクリック                                                                             |                      | ネットワーク ヤキュリティ キ                        | - መአታ          |    |
|     | 無線接続先のSSID一覧の中から                                                                           |                      | •••••                                  | ••             | 6  |
|     | Jindai-apply → 「接続」                                                                        |                      | \ <del>ل</del> ح م                     | ナトンカル          |    |
|     | ネットワークセキュリティキーの入力                                                                          |                      | —————————————————————————————————————— | キャノセル          |    |
|     | wificonnect → 「次へ」                                                                         | (h                   | jindai-BYOD<br>セキュリティ保護あり              |                |    |
|     |                                                                                            | (in                  | eduroam<br>セキュリティ保護あり                  |                |    |
|     |                                                                                            | (in                  | jindai-guest<br>セキュリティ保護あり             |                |    |
|     |                                                                                            | (in                  | jindai-other<br>セキュリティ保護あり             |                |    |
|     |                                                                                            | -<br><u>אין</u>      | ·· · · · · · · · · · · · · · · · · · · |                |    |
|     |                                                                                            | <i>(i</i> .<br>Wi-Fi | 歩 機内モード                                |                |    |
| 2)  | ブラウザ起動                                                                                     |                      | 10%73 C 1                              |                |    |
| - / | ブラウザを起動させます。( 🦰 🔁 🚺 💋                                                                      | )                    |                                        |                |    |
|     | アドレスバーにhttp://www.jindai.ac.jp/ju-                                                         | net                  | /wi-fi/ →                              | Enter          |    |
|     | → 「Jindai Wi-Fi 学内無線 LAN 環境」画面                                                             | 持                    |                                        | を選択            |    |
|     |                                                                                            |                      |                                        |                |    |
|     | New Tab X +                                                                                |                      |                                        |                |    |
|     | ← → C û                                                                                    | ai.ac.jp/            | /ju-net/wi-fi/                         |                |    |
|     | Jindai Wi-Fi 学内無線LAN5                                                                      | 環境                   | į                                      |                |    |
|     | 利用申請 クイックリンク                                                                               |                      |                                        |                |    |
|     | 本学の学生・教職員は、以下の中から選択して学内にて<br>で申請してください。                                                    | (申請・                 | 利用についての詳細は <u>こち</u>                   | <u>5</u> )     |    |
|     | • <u>持込端末利用</u> (スマートフォン, 個人所有のノートPC等)                                                     |                      |                                        |                |    |
|     | <ul> <li><u>クライアント証明書発行</u>(学内ネットワークへの接続が必要なノートPC等</li> <li>他の無線接続機器(無線対応プリンタ等)</li> </ul> | <b>亭)</b>            |                                        |                |    |
|     | 学外から来学された方が、一時的に利用されたい場合は、 <u>こちらでゲストユー</u> をしてください。                                       | <u>ーザーの</u>          | <u>登録</u>                              |                |    |
|     | 申請の詳細についてお知りになりたい方は、以下の説明(もしくは <mark>印刷用PDI</mark><br>みになったうえで申請し利用してください。                 | <u>F版</u> )をお        | site<br>Linda                          | al Wi-F        | -i |
|     |                                                                                            | -                    | に愛て<br>Jin-ai Uni                      | 大学<br>iversity |    |
|     | 学内の ID、パスワードを入力                                                                            | ID<br>/8             | スワード                                   |                |    |
|     | マ ログイン                                                                                     |                      |                                        |                |    |
|     | L *                                                                                        | 特込み第                 | 端末利用申請                                 |                |    |
|     | イン                                                                                         | ノターネッ                | トのみ利用の無線LAN端末の申                        | 調              |    |

ログイン

## 3)端末管理

| 新規申請             | をクリ       | ック | します | す。     |                           |              |          |              |
|------------------|-----------|----|-----|--------|---------------------------|--------------|----------|--------------|
|                  |           |    |     |        | L愛大学<br>Jin-ai University |              |          |              |
| 端末管理             |           |    |     |        |                           |              |          |              |
| 新規申請             |           |    |     |        |                           |              |          | ヘルプ<br>ログアウト |
| 端末一覧:0件<br>No. □ | MACアドレス 🔺 | 状態 | 区分  | 端末名 ▲▼ | アカウント管理者 ▲▼               | アカウント有効期限 ▲▼ | 端末利用責任者名 | 編集           |
| 4                |           |    |     |        |                           |              |          | ÷            |

🗌 に記入します。 💥 がついた項目は必須です。

現在操作している端末の MAC アドレスが表示されます。 操作している端末とは別の端末について申請する場合は MAC アドレスを変更して下さい

| 4末情報                                                 |                   |                |  |  |
|------------------------------------------------------|-------------------|----------------|--|--|
|                                                      | 論末機能影響            |                |  |  |
| NACアドレス 単<br>(例:00:101:00:00:00:101)                 | e8:9d:31:99:85:00 | MACアドレスを取得しました |  |  |
| 順末名<br>(255文字以内)                                     | NotePC            |                |  |  |
| 遺知用メールアドレス #<br>(年内英数記号 754文字(2月))<br>(1行17ドレス 最大5件) | #jindai.ac.jp     |                |  |  |
| アカウント有効期間 📕                                          | 2020-03-19 00:00  |                |  |  |
| 第末和用責任者名 =<br>(255文字に内)<br>(101月月 第11602)            |                   |                |  |  |

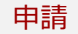

申請 ボタンをクリックすると、「登録済」になります。

| 末一覧:<br>/1パー | 1#<br>5                         |       |    |        |            |                  |          |   |
|--------------|---------------------------------|-------|----|--------|------------|------------------|----------|---|
| •            | инич-9 нин нин<br>1 л-9 нин нин |       |    |        |            |                  |          |   |
| 1.8.         | a.                              |       |    |        |            |                  |          |   |
| BQ.          | MI(7FU2 **                      | 10.00 | 区分 | 國家名 🖛  | アカウント管理者 🛶 | アカウント有効範疇 🖛      | 國來和用責任者名 |   |
| 1            | · e9451996500                   | 293   |    | NotePC |            | 2020-03-19 00:00 |          | Ø |

4)学内ネットワーク接続

デスクトップ右下  $\bigwedge$  をクリック 無線接続先の SSID 一覧の中から Jindai-BYOD  $\rightarrow$  「接続」 ネットワークセキュリティキーの入力 wificonnect  $\rightarrow$  「次へ」

接続できたら完了

※ 接続されるまでに5分かかります

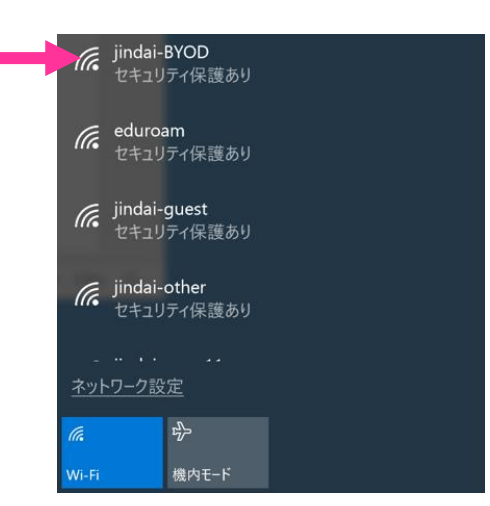

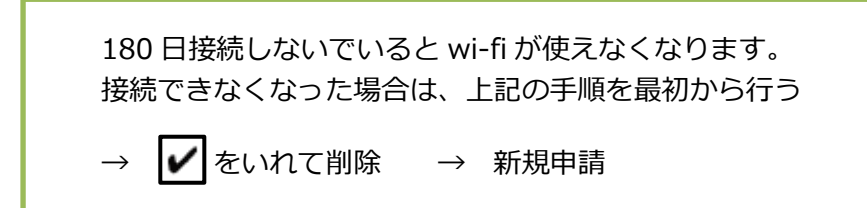